## MyClarion Student Center Quick Reference -- Swap a Class

- 1. Go to <u>www.clarion.edu/myclarion</u> and select "Login".
- 2. Next, click the **Student Center** link.
- 3. Click the **Enroll** link.

| Aspen's Student Cen | ter  |                           |           | 2                      |
|---------------------|------|---------------------------|-----------|------------------------|
| Academics           |      |                           |           |                        |
| Search              | B    | Deadlines 😡               | URL       | SEARCH FOR CLASSES     |
| Enroll              | This | Week's Schedule           |           | 🐨 Holds                |
| My Academics        |      | Class                     | Schedule  | No Holds.              |
|                     | 30   | ANTH 211-01<br>LEC (1192) | Room: TBA | ▼ To Do List           |
| other academic 🔻 🕐  | 3    | CMST 101-01<br>LEC (1092) | Room: TBA | No To Do's.            |
|                     | 3    | CRJT 235-51<br>LEC (1253) | Room: TBA | Enrollment Dates       |
|                     |      |                           |           | Enrollment Appointment |

4. Click the Swap tab.

| Search                                                   | Plan                                                  |                      | Enroll                                                          | My Academ | mics     |
|----------------------------------------------------------|-------------------------------------------------------|----------------------|-----------------------------------------------------------------|-----------|----------|
| class schedule                                           | add                                                   | drop                 | swap                                                            | term info | ormation |
| d Classes                                                |                                                       |                      |                                                                 |           |          |
|                                                          |                                                       |                      |                                                                 |           | -121     |
| lect Lerm                                                |                                                       |                      |                                                                 |           |          |
|                                                          |                                                       |                      |                                                                 |           |          |
|                                                          |                                                       |                      |                                                                 |           |          |
|                                                          |                                                       |                      |                                                                 |           |          |
|                                                          |                                                       |                      |                                                                 |           |          |
| elect a term then                                        | click Continue.                                       |                      |                                                                 |           |          |
| lect a term then                                         | click Continue.                                       | In                   | titution                                                        |           |          |
| lect a term then<br>Term<br>2011 SPRING                  | click Continue.<br>Career<br>Undergradu               | In:                  | titution<br>rion University of F                                | ×         |          |
| Term<br>2011 SPRING<br>2011 FALL                         | click Continue.<br>Career<br>Undergradu<br>Undergradu | iate Cla             | <b>titution</b><br>rion University of F<br>rion University of F | PA        |          |
| lect a term then<br>Term<br>) 2011 SPRING<br>) 2011 FALL | click Continue.<br>Career<br>Undergradu<br>Undergradu | iate Cla<br>iate Cla | <b>titution</b><br>rion University of F<br>rion University of F | ÞA        |          |
| lect a term then<br>Term<br>2011 SPRING<br>2011 FALL     | click Continue.<br>Career<br>Undergradu<br>Undergradu | iate Cla<br>sate Cla | <b>titution</b><br>rion University of F<br>rion University of F | 2A        |          |

5. Next, select the term.

| 1    | act Term            |                         | 1                        | 민만-린 |
|------|---------------------|-------------------------|--------------------------|------|
| .1   | eet reim            |                         |                          |      |
|      |                     |                         |                          | 3    |
| - 12 | ect a term then cli | ick Continue.           |                          | _    |
|      | Term                | Career                  | Institution              |      |
| D    | Term<br>2011 SPRING | Career<br>Undergraduate | Clarion University of PA | _    |

6. Choose the class you wish to drop.

| wap a Class                                                                        |                                                                                                    |
|------------------------------------------------------------------------------------|----------------------------------------------------------------------------------------------------|
| . Select a class to swa                                                            | p                                                                                                    |
| Select the class you wish to :                                                     | swap then select the class you wish to replace it with.                                                     |
|                                                                                    |                                                                                                    |
| 011 EALL   Undergraduate                                                           | Clarion University of PA change term                                                                        |
| UTI FALL   Undergraduate                                                           |                                                                                                    |
| wap This Class                                                                     |                                                                                                    |
| wap This Class<br>Select from your schedule                                        | MATH 112: Excursions Math                                                                                   |
| wap This Class<br>Select from your schedule                                        | MATH 112: Excursions Math                                                                                   |
| wap This Class<br>Select from your schedule<br>Vith This Class                     | MATH 112: Excursions Math                                                                                   |
| Wap This Class<br>Select from your schedule<br>With This Class<br>Search for Class | MATH 112: Excursions Math<br>ENG 110: Writing I<br>MATH 112: Excursions Math<br>Class Search                |
| Wap This Class<br>Select from your schedule<br>With This Class<br>Search for Class | MATH 112: Excursions Math<br>ENG 110: Writing I<br>MATH 112: Excursions Math<br>Class Search • search<br>OR |

7. Choose the class to add by searching for it, selecting it from the Enrollment Shopping Cart or entering the class number.

| up a class                     |                                                      |     |
|--------------------------------|------------------------------------------------------|-----|
| Select a class to swa          | p                                                    |     |
| Select the class you wish to s | swap then select the class you wish to replace it wi | :h. |
|                                |                                                      |     |
| 11 FALL   Undergraduate        | Clarion University of PA                             |     |
| vap This Class                 |                                                      |     |
| ielect from γour schedule      | MATH 112: Excursions Math                            |     |
| th This Class                  |                                                      |     |
|                                | Class Search - search                                |     |
| earch for Class                |                                                      |     |
| earch for Class                | Jeoren Jeoren                                        |     |

8. Verify the swapping information and click **Finish Swapping** to complete the swap.

| Swap a Clas                                             | S                                           |                                                             |                                           |                                  |               | 2               |
|---------------------------------------------------------|---------------------------------------------|-------------------------------------------------------------|-------------------------------------------|----------------------------------|---------------|-----------------|
| 2. Confirm                                              | your selection                              |                                                             |                                           |                                  |               |                 |
| Click Finish S<br>these classes                         | wapping to process y<br>s, click Cancel.    | rour swap request.                                          | . To exit withou                          | u <mark>t swapping</mark>        |               |                 |
| You are repl                                            | lacing this class                           | inversity of PA                                             |                                           |                                  |               |                 |
| 102222300057785450                                      |                                             |                                                             |                                           |                                  | (a))) () ()   | 23              |
|                                                         |                                             | Serie Enrolle                                               | ed ODroj                                  | pped 🗛 W                         | ant List      | 6511            |
| Class                                                   | Description                                 | Days/Times                                                  | Room                                      | Instructor                       | Units         | Statu           |
| Class<br>1ATH 112-01<br>1092)                           | Description<br>Excursions Math<br>(Lecture) | Days/Times<br>MoWe 3:30PM -<br>4:45PM                       | Room<br>Standard<br>Classroom             | Instructor<br>D.<br>Bhattacharya | Units<br>3.00 | Statu           |
| Class<br>IATH <u>112-01</u><br>1092)<br>• With this cla | Description<br>Excursions Math<br>(Lecture) | Days/Times<br>MoWe 3:30PM -<br>4:45PM                       | Room<br>Standard<br>Classroom             | Instructor<br>D.<br>Bhattacharya | Units<br>3.00 | Statu           |
| Class<br>MATH 112-01<br>1092)<br>Vith this cla          | Description<br>Excursions Math<br>(Lecture) | Days/Times<br>MoWe 3:30PM -<br>4:45PM                       | ed Oroj<br>Room<br>Standard<br>Classroom  | Instructor<br>D.<br>Bhattacharya | Units<br>3.00 | Statu           |
| Class<br>(ATH 112-01<br>1092)<br>With this cla          | Description<br>Excursions Math<br>(Lecture) | Copen                                                       | ed WDrop<br>Room<br>Standard<br>Classroom | Instructor<br>D.<br>Bhattacharya | Units<br>3.00 | Statu           |
| Class<br>MATH 112-01<br>1092)<br>With this cla<br>Class | Description<br>Excursions Math<br>(Lecture) | Days/Times<br>MoWe 3:30PM -<br>4:45PM<br>Open<br>Days/Times | Room<br>Classroom                         | Instructor<br>D.<br>Bhattacharya | Units         | Statu<br>Status |

9. The View Results page confirms the swap.

| 3. View results                        |                                                                                                    |                    |
|----------------------------------------|----------------------------------------------------------------------------------------------------|--------------------|
| View the results of                    | your swap request. Click Fix Errors to try and correct                                                           | the problems       |
| listed below of char                   | nge your swap choices.                                                                                           |                    |
|                                        |                                                                                                    |                    |
|                                        | and the second second second second second second second second second second second second second second second |                    |
| 1011 FALL   Undergradu                 | uate   Clarion University of PA                                                                                  |                    |
| 2011 FALL   Undergradu                 | Vate   Clarion University of PA                                                                                  | able to swan class |
| 2011 FALL   Undergradu                 | uate   Clarion University of PA                                                                                  | able to swap class |
| 011 FALL   Undergradu<br>C <b>lass</b> | ate   Clarion University of PA    Success: Classes were swapped X Error: Un   Message                            | able to swap class |

\*\* When you are finished in Student Center, always remember to select "Sign Out" from the top right corner of any page.